1. Для просмотра результатов и бланков ответов ГИА-9 необходимо перейти по ссылке <u>https://sdr.ixora.ru</u>

2. В открывшемся окне ввести: фамилию, имя, отчество (при наличии), номер документа (без серии), выбрать регион из списка (Тюменская область), символы, изображённые на рисунке.

| 🗱 IXORA | РЕЗУЛЬТАТЫ ОСНОВНОГО ГОСУДАРСТВЕННОГО ЭКЗАМЕНА |
|---------|------------------------------------------------|
|         |                                                |

| Иванов                                |   |
|---------------------------------------|---|
| Имя                                   |   |
| Иван                                  |   |
| Отчество (при наличии)                |   |
| Иванович                              |   |
| Номер документа (без серии)           |   |
| 454545                                |   |
| Регион                                |   |
| Тюменская область                     | ~ |
| * все поля обязательны для заполнения |   |
| жняе2В жняе2в                         |   |
|                                       |   |

Если все введено правильно откроется страница, содержащая список и результаты экзаменов:

| * | IXOPA |
|---|-------|
|   | INORA |

РЕЗУЛЬТАТЫ ОСНОВНОГО ГОСУДАРСТВЕННОГО ЭКЗАМЕНА Иванов И.И.

Назад

Результаты:

| Дата экзамена | Предмет        | 🕴 Первичный балл | 🕴 Процент выполнения | Оценка 💠 |
|---------------|----------------|------------------|----------------------|----------|
| 2022.03.12    | Русский язык   | 24               | 70                   | 4        |
| 2022.04.05    | Математика     | 22               | 67                   | 4        |
| 2022.04.15    | Обществознание | 30               | 82                   | 4        |

Для просмотра детализации экзамена выберите соответствующую строку, при этом откроется окно, содержащее ссылки на бланки ответов №1 и №2, а также результаты выполнения заданий с кратким и полным ответом.

## **ХОРА** РЕЗУЛЬТАТЫ ОСНОВНОГО ГОСУДАРСТВЕННОГО ЭКЗАМЕНА ИВЭНОВ И.И.

Назад

Русский язык (2022.03.12)

Изображения бланков: Бланк ответов № 1 Бланк ответов № 2 (лист 1)

Бланк ответов № 2 (лист 2) Дополнительный бланк ответо (лист 3)

Результаты выполнения заданий с кратким ответом:

| Номер задания | Допустимые символы        | Ответ          | Балл | Максимальный балл |
|---------------|---------------------------|----------------|------|-------------------|
| 2             | Цифры от 1 до 5           | 125            | 0    | 1                 |
| 3             | Цифры от 1 до 9           | 1256           | 1    | 1                 |
| 4             | Кириллица (от «а» до «я») | вазаизхрусталя | 1    | 1                 |
| 5             | Цифры от 1 до 5           | 12             | 1    | 1                 |
| 6             | Цифры от 1 до 5           | 35             | 1    | 1                 |
| 7             | Цифры от 1 до 5           | 123            | 0    | 1                 |
| 8             | Кириллица (от «а» до «я») | теперь         | 1    | 1                 |

Результаты выполнения заданий с развёрнутым ответом:

| Номер задания | Критерий | Номер критерия | Балл | Максимальный балл |
|---------------|----------|----------------|------|-------------------|
| 1             | ИК1      | 1              | 2    | 2                 |
| 1             | ИК1      | 2              | 2    | 3                 |
| 1             | ИК1      | 3              | 1    | 2                 |
| 9             | 9K1      | 4              | 2    | 2                 |
| 9             | 9K2      | 5              | 3    | 3                 |
| 9             | 9K3      | 6              | 1    | 2                 |
| 9             | 9K4      | 7              | 2    | 2                 |
| 9             | ГК1      | 8              | 1    | 2                 |
| 9             | ГК2      | 9              | 1    | 2                 |
| 9             | ГКЗ      | 10             | 1    | 2                 |
| 9             | ГК4      | 11             | 1    | 2                 |
| 9             | ФК1      | 12             | 2    | 2                 |